# 在HA中更換Catalyst 9000的Supervisor模組或堆 疊成員

目錄 <u>簡介</u> 必要條件 <u>需求</u> <u>採用元件</u> <u>背景資訊</u> 更換C9300或C9200堆疊的成員 驗證更換前 替換 驗證更換後 更換C9400獨立機箱的冗餘管理引擎 驗證更換前 替換 <u>驗證更換後</u> 更換C9400 Dual-Sup StackWise-Virtual管理引擎 驗證更換前 <u>替換</u> 驗證更換後 更換C9500 StackWise-Virtual的成員 驗證更換前 替換 驗證更換後 更換C9600 Dual-Sup獨立機箱的冗餘管理引擎 驗證更換前 <u>替換</u> 驗證更換後 <u>更換C9600 Dual-Sup StackWise-Virtual管理引擎</u> 驗證更換前 <u>替換</u> 驗證更換後 <u>更換C9600 Quad-Sup StackWise-Virtual管理引擎</u> 更換和驗證

## 簡介

本文說明如何在HA(高可用性)設定中替換Catalyst 9K交換器的監督器模組或堆疊成員。

### 必要條件

需求

思科建議您熟悉Catalyst 9K交換器上的堆疊、stackwise-virtual(SVL)和「套件組合」與「安裝」開 機模式相關概念。

採用元件

本文中的資訊係根據以下軟體和硬體版本:

- C9200
- C9300
- C9400
- C9500
- C9600

💊 附註:請參閱適當的組態設定指南來瞭解使用的命令,以便在其他思科平台上啟用這些功能。

本文中的資訊是根據特定實驗室環境內的裝置所建立。文中使用到的所有裝置皆從已清除(預設))的組態來啟動。如果您的網路運作中,請確保您瞭解任何指令可能造成的影響。

### 背景資訊

本文包括替換堆疊式交換機型別成員的過程:

- C9200/C9300堆疊成員
- 使用SVL的C9500
- C9400/C9600機箱在其各種操作模式(獨立、雙支援、SVL和四支援SVL)下的管理引擎。

### 更換C9300或C9200堆疊的成員

在本範例中,您會替換C9300堆疊的成員。(本示例中的交換機在「安裝」引導模式下使用switch 2)。

附註:同一過程可用於替換C9200堆疊成員。

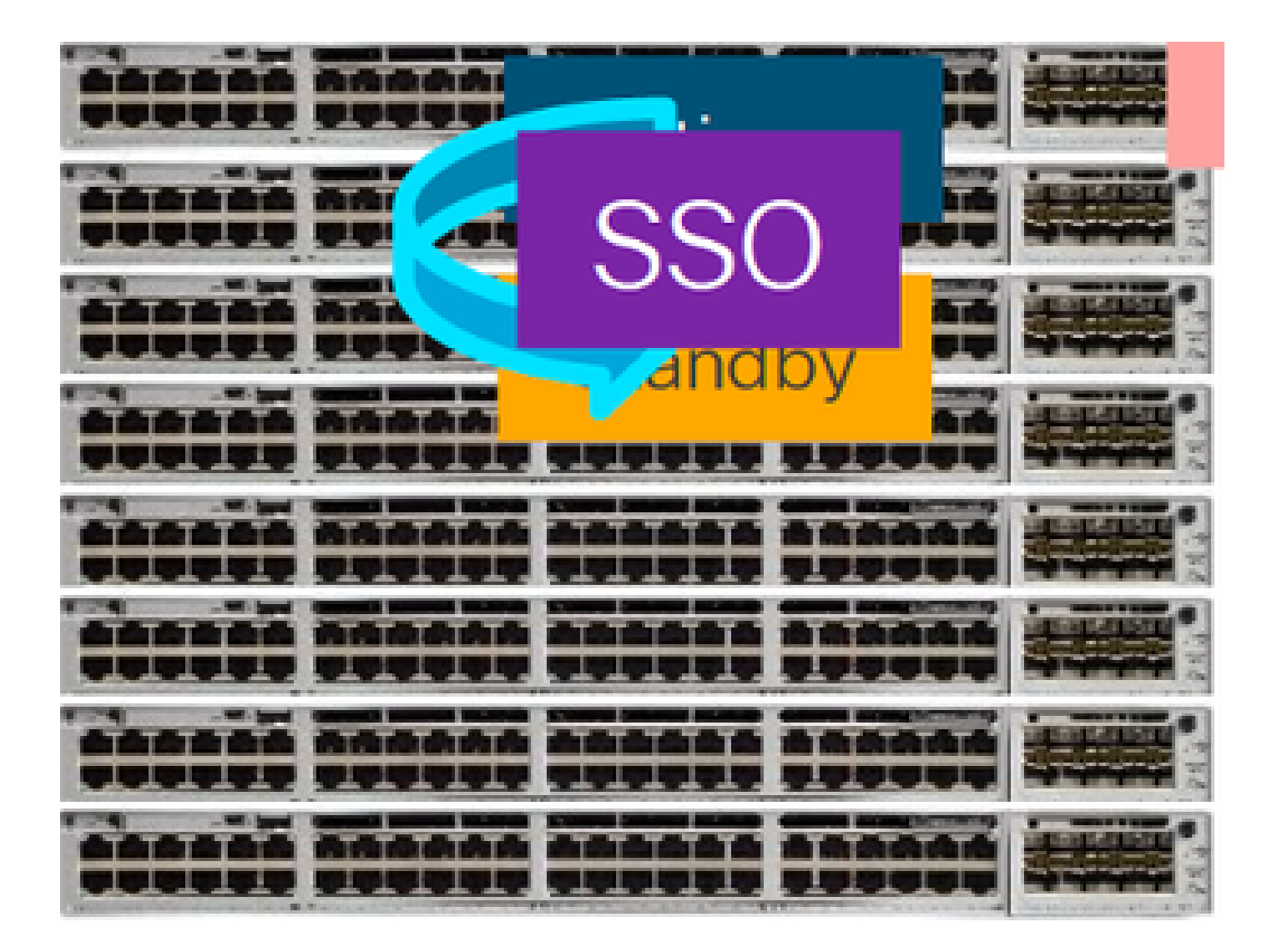

### 驗證更換前

檢查當前堆疊狀態並準備進行交換。確保將交換機上的boot變數設定為指向正確的程式包文件(如 果啟動模式為「安裝」)或bin檔案(捆綁包啟動模式),並啟用auto-boot功能。

<#root>

cat9K#

show boot

Switch 1

Current Boot Variables:

BOOT variable =

flash:packages.conf;

Boot Variables on next reload:

BOOT variable =

flash:packages.conf;

Manual Boot = no

Enable Break = yes Boot Mode = DEVICE iPXE Timeout = 0

✤ 附註:如果交換器處於「安裝」開機模式,請確認軟體自動升級是否已啟用。如果沒有,則從 全域組態模式設定「software auto-upgrade enable」,以啟用該功能。

<#root>

C9300#

show run all | in software auto

no software auto-upgrade source url

software auto-upgrade enable

註意:如果堆疊處於「套件」啟動模式,則您需要一個IOS-XE .bin檔案的副本,該檔案在 USB盤或本地TFTP伺服器上處於使用中狀態,該伺服器可以通過其帶外(OOB)管理埠從新交 換機/成員訪問。

檢查堆疊是否以全環形連線,例如,如果關閉相關交換器成員的電源,則不會分割現有堆疊而導致 堆疊合並。驗證後,請轉到後續步驟。

<#root>

Switch#

sh switch neighbors

Switch # Port 1 Port 2 ------1 2 3 2 3 2

3

✤ 註:如果需要替換active switch member,請對堆疊中的standby switch執行故障轉移,並等 待它接替active角色。如果要替換堆疊的任何其他成員,請跳過此步驟。

<#root>

C9300#

redundancy force-switchover

System configuration has been modified. Save? [yes/no]: yes Building configuration... Compressed configuration from 11673 bytes to 4403 bytes[OK]Proceed with switchover to standby RP? [conf

### 替換

關閉需要更換的成員交換機的電源,斷開與其的電源堆疊和資料堆疊電纜。在電源關閉狀態下,將 成員更換為新成員,重新連線資料堆疊電纜並開機。

N註:如果新裝置運行的軟體版本與現有堆疊不同,則需要匹配該版本。例如,現有堆疊正在 運行17.3.1,而新裝置正在運行16.9.3。

如果堆疊處於「套件組合」開機模式,請在啟動時進入新交換器的ROMMON。藉助USB盤或OOB TFTP訪問,使用與現有堆疊相同的軟體版本手動引導新交換機。

<#root>

Preparing to autoboot. [Press Ctrl-C to interrupt] 3 (interrupted) rommon 1 >

rommon 2 >

boot usbflash0:cat9k\_iosxe.17.03.01.SPA.bin

如果堆疊處於「安裝」開機模式下,則在檢測到新成員交換器上的軟體版本或開機模式不相容時 ,必須啟動堆疊的當前作用中自動軟體升級。通常,此階段不需要手動干預。

Ջ 附註:在軟體自動升級過程中,如果需要microcode\_update,則該過程可能需要幾分鐘。請 耐心並密切觀察這一過程。

#### Logs from Stack Active

Sep 13 07:20:21.261 UTC: %STACKMGR-4-SWITCH\_ADDED: Switch 1 R0/0: stack\_mgr: Switch 2 has been added to Sep 13 07:20:22.268 UTC: %STACKMGR-4-SWITCH\_ADDED: Switch 1 R0/0: stack\_mgr: Switch 2 has been added to Sep 13 07:20:22.546 UTC: %BOOT-3-BOOTTIME\_INCOMPATIBLE\_SW\_DETECTED: Switch 1 R0/0: issu\_stack:

#### Incompatible software detected

\*\* snip \*\*

Sep 13 07:47:37.443 UTC: %AUTO\_UPGRADE-5-AUTO\_UPGRADE\_INITIATED: Switch 1 R0/0: auto\_upgrade\_trigger:

Auto upgrade initiated for switch 2.

Sep 13 07:47:37.496 UTC: %AUTO\_UPGRADE-5-AUTO\_UPGRADE\_SEARCH: Switch 1 R0/0: auto\_upgrade\_trigger: Sear Sep 13 07:47:37.519 UTC: %AUTO\_UPGRADE-5-AUTO\_UPGRADE\_FOUND: Switch 1 R0/0: auto\_upgrade\_trigger: Found Sep 13 07:47:37.538 UTC: %AUTO\_UPGRADE-5-AUTO\_UPGRADE\_START: Switch 1 R0/0: auto\_upgrade\_trigger: Upgra Sep 13 07:47:46.769 UTC: %AUTO\_UPGRADE\_MODULAR-5-SMU\_AUTO\_UPGRADE\_INITIATING: Switch 1 R0/0: auto\_upgrade\_trigger: Sep 13 07:47:47.272 UTC: %AUTO\_UPGRADE-5-AUTO\_UPGRADE\_FINISH: Switch 1 R0/0: auto\_upgrade\_trigger:

Finished installing software on switch 2.

\*\* snip \*\*

Sep 13 07:57:18.981 UTC: %REDUNDANCY-5-PEER\_MONITOR\_EVENT: Active detected a standby insertion (raw-eve Sep 13 07:57:18.981 UTC: %REDUNDANCY-5-PEER\_MONITOR\_EVENT: Active detected a standby insertion (raw-eve Sep 13 07:57:49.863 UTC: %HA\_CONFIG\_SYNC-6-BULK\_CFGSYNC\_SUCCEED:

Bulk Sync succeeded

Sep 13 07:57:50.865 UTC:

%RF-5-RF\_TERMINAL\_STATE: Terminal state reached for (SSO)

### 驗證更換後

完成SSO後,檢查交換器的狀態。此時,您可以重新連線堆疊電源線(如果適用)。

<#root>

C9300#

show switch

Switch/Stack Mac Address : 70d3.79be.6c80 - Local Mac Address Mac persistency wait time: Indefinite H/W Current Switch# Role Mac Address Priority Version State \*1 Active 70d3.79be.6c80 1 V01 Ready 2 Standby 70d3.7984.8580 2 V01 Ready ! C9300#

show module

| Switch | Ports | Mode1     | Serial No.  | MAC address    | Hw Ver. | Sw Ver.  |
|--------|-------|-----------|-------------|----------------|---------|----------|
|        |       |           |             |                |         |          |
| 1      | 41    | C9300-24U | FCW2125L0BH | 70d3.79be.6c80 | V01     | 17.03.01 |
| 2      | 41    | C9300-24U | FCW2125L03W | 70d3.7984.8580 | V01     | 17.03.01 |

<#root>

C9300#

show redundancy

Redundant System Information :

Available system uptime = 58 minutes Switchovers system experienced = 0 Standby failures = 0 Last switchover reason = none Hardware Mode = Duplex Configured Redundancy Mode = sso Operating Redundancy Mode = sso Maintenance Mode = Disabled Communications = Up

Current Processor Information : ------Active Location = slot 1 Current Software state = ACTIVE

Uptime in current state = 58 minutes Image Version = Cisco IOS Software [Amsterdam], Catalyst L3 Switch Software (CAT9K\_IOSXE), Version 17.3 Technical Support: https://www.cisco.com/c/en/us/support/index.html Copyright (c) 1986-2020 by Cisco Systems, Inc. Compiled Fri 07-Aug-20 21:32 by mcpre BOOT = flash:packages.conf;flash:; CONFIG\_FILE =

Configuration register = 0x102

Peer Processor Information :

-----

Standby Location = slot 2

Current Software state = STANDBY HOT

Uptime in current state = 4 minutes Image Version = Cisco IOS Software [Amsterdam], Catalyst L3 Switch Software (CAT9K\_IOSXE), Version 17.3 Technical Support: https://www.cisco.com/c/en/us/support/index.html Copyright (c) 1986-2020 by Cisco Systems, Inc. Compiled Fri 07-Aug-20 21:32 by mcpre BOOT = flash:packages.conf;flash:; CONFIG\_FILE = Configuration register = 0x102

### 更換C9400獨立機箱的冗餘管理引擎

在本示例中,您將更換C9404機箱的Active Supervisor。(本示例中的交換機在「安裝」引導模式 下用於插槽3。)

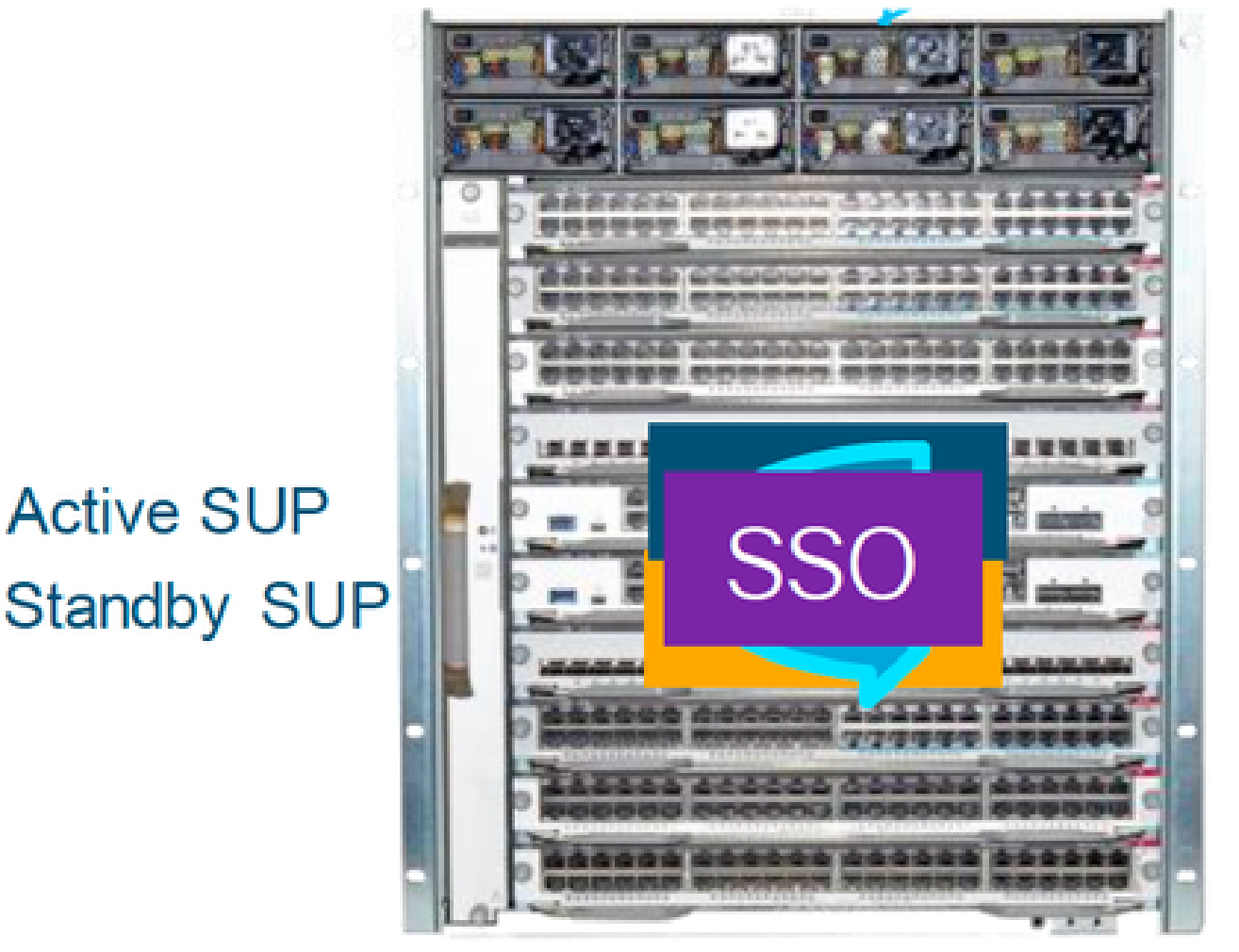

# Catalyst 9400

### 驗證更換前

檢查交換器上的開機變數是否設定為指向正確的套件檔案(如果開機模式為安裝)或bin檔案(套件 組合開機模式),且自動開機已啟用。

◇ 附註:如果交換器處於「安裝」開機模式,請確認是否已啟用軟體自動升級。如果沒有,則從 全域組態模式設定「software auto-upgrade enable」,以啟用該功能。

<#root>

C9400#

show run all | in software auto

software auto-upgrade enable

# 附註:如果作用中Supervisor在「套件組合」啟動模式下運行,請將正在作用中執行的軟體檔案(.bin檔案)的副本保留在USB記憶體或本地TFTP伺服器中,您可以通過新Supervisor的帶外(OOB)管理連線埠從新Supervisor存取該檔案。

如果需要替換主用Supervisor(如本例中的示例中),請對備用管理引擎執行故障轉移,並等待它接管 主用角色。如果要替換備用管理引擎,請跳過此步驟。

<#root>

C9400#

redundancy force-switchover

System configuration has been modified. Save? [yes/no]: yes Building configuration... Compressed configuration from 11673 bytes to 4403 bytes[OK]Proceed with switchover to standby RP? [conf

### 替換

從機箱中移除有故障的Supervisor,插入新的有控制檯電纜的Supervisor。

N註:最初,如果兩個管理引擎的軟體版本不同,則需要匹配它們。例如,主用管理引擎可能 運行16.9.5和新的/備用管理引擎16.9.4。

如果活動Supervisor在「捆綁」引導模式下運行,則在新Supervisor啟動時,請將其中斷到新 Supervisor的ROMMON。藉助USB介面或OOB TFTP訪問,使用與您的活動Supervisor相同的軟體 版本手動引導Supervisor。

#### <#root>

Preparing to autoboot. [

Press Ctrl-C to interrupt

] 3 (interrupted) rommon 1 > rommon 2 >

boot usbflash0:cat9k\_iosxe.16.09.05.SPA.bin

如果您的作用中Supervisor在「安裝」引導模式下運行,則當前作用中Supervisor在檢測到不相容的 軟體版本或新/備用Supervisor上的引導模式時,必須啟動自動軟體升級。通常,此階段不需要手動 干預。

<#root>

\*Jun 16 19:50:15.122: %IOSXE\_OIR-6-INSSPA: SPA inserted in subslot 3/0
\*Jun 16 19:50:42.374: %SPA\_OIR-6-ONLINECARD: SPA (C9400-SUP-1) online in subslot 3/0
C9400#
\*Jun 16 19:50:43.376: 3 0 0:Ignore this incremental sync, session not ready
C9400#
\*Jun 16 19:52:10.003: %IOSXE\_OIR-6-INSCARD: Card (fp) inserted in slot F1
C9400#
\*Jun 16 19:51:16.469: %IOSXE-3-PLATFORM: R1/0: kernel: dplr\_intrpt: Entered dplr\_intrpt\_module\_init dpl
\*Jun 16 19:52:27.950: %IOSXE-3-PLATFORM: R1/0: kernel: chr\_mmap: Allocating DMA Reserve Pool ...
\*Jun 16 19:52:28.727: %AUTO\_UPGRADE-5-AUTO\_UPGRADE\_INITIATED: R0/0: auto\_upgrade\_client:

Auto upgrade initiated for RP 1.

\*Jun 16 19:52:28.748: %AUTO\_UPGRADE-5-AUTO\_UPGRADE\_SEARCH: R0/0: auto\_upgrade\_client: Searching stack f \*Jun 16 19:52:28.760: %AUTO\_UPGRADE-5-AUTO\_UPGRADE\_FOUND: R0/0: auto\_upgrade\_client:

Found donor RP 0 to auto upgrade RP 1.

\*Jun 16 19:52:28.773: %AUTO\_UPGRADE-5-AUTO\_UPGRADE\_START: R0/0: auto\_upgrade\_client: Upgrading RP 1 with software from RP 0.

\*Jun 16 19:52:39.655: %REDUNDANCY-5-PEER\_MONITOR\_EVENT: Active detected a standby insertion (raw-event=

\*Jun 16 19:52:39.655: %REDUNDANCY-5-PEER\_MONITOR\_EVENT: Active detected a standby insertion (raw-event=

\*Jun 16 19:52:39.642: %AUTO\_UPGRADE\_MODULAR-5-SMU\_AUTO\_UPGRADE\_INITIATING: R0/0: auto\_upgrade\_client: In

\*Jun 16 19:52:40.832: %AUTO\_UPGRADE-5-AUTO\_UPGRADE\_FINISH: R0/0: auto\_upgrade\_client: Finished installing

\*Jun 16 19:52:40.847: %AUTO\_UPGRADE-5-AUTO\_UPGRADE\_RELOAD: R0/0: auto\_upgrade\_client: Reloading RP 1 to

\*Jun 16 19:52:41.622: %IOSXE\_OIR-6-OFFLINECARD: Card (rp) offline in slot R1

\*\* snip \*\*

\*Jun 16 19:56:10.356: %REDUNDANCY-5-PEER\_MONITOR\_EVENT: Active detected a standby insertion (raw-event= \*Jun 16 19:56:10.356: %REDUNDANCY-5-PEER\_MONITOR\_EVENT: Active detected a standby insertion (raw-event= \*\* snip \*\*

\*Jun 16 19:57:33.582: %HA\_CONFIG\_SYNC-6-BULK\_CFGSYNC\_SUCCEED: Bulk Sync succeeded \*Jun 16 19:57:34.623: %RF-5-RF\_TERMINAL\_STATE:

Terminal state reached for (SSO)

### 驗證更換後

完成SSO後,檢查管理引擎的狀態

<#root>

C9400#

show module

| Chass<br>Mod P | sis Type: C9404R<br>Ports | Card Type                    | !                    | Mode                 | 1             | Serial No.   |  |  |
|----------------|---------------------------|------------------------------|----------------------|----------------------|---------------|--------------|--|--|
| +-<br>2<br>3   | 10<br>10                  | Supervisor 1<br>Supervisor 1 | . Module<br>. Module | C9400-Sl<br>C9400-Sl | JP-1<br>JP-1  | JAE22100647  |  |  |
| Mod            |                           | MAC addresses                | Hw                   | Fw                   | Sw            | Status       |  |  |
| 2<br>3         | A8B4.56BF.31              | 6C to A8B4.56BF.3175         | 1.0                  | 16.12.1r             | 16.09.05      | ok           |  |  |
| Mod            | Redundancy Role           | Operating Re                 | dundancy Mo          | ode Co               | onfigured Red | undancy Mode |  |  |
| 2<br>3         | Active<br>Standby         | +<br>SSO<br>SSO              | ,<br>,               | +                    | SS0<br>SS0    |              |  |  |

Chassis MAC address range: 44 addresses from a8b4.56bf.3140 to a8b4.56bf.316b

### <#root>

C9400#

show redundancy

sso

Operating Redundancy Mode =

sso

Current Software state = ACTIVE Uptime in current state = 10 minutes Image Version = Cisco IOS Software [Fuji], Catalyst L3 Switch Software (CAT9K\_IOSXE), Version 16.9.5, R Technical Support: <u>https://www.cisco.com/c/en/us/support/index.html</u> Copyright (c) 1986-2019 by Cisco Systems, Inc. Compiled Thu 22-Aug-19 18:14 by mcpre BOOT = bootflash:packages.conf; CONFIG\_FILE = Configuration register = 0x102Peer Processor Information : \_\_\_\_\_ Standby Location = slot 3 Current Software state = STANDBY HOT Uptime in current state = 0 minutes Image Version = Cisco IOS Software [Fuji], Catalyst L3 Switch Software (CAT9K\_IOSXE), Version 16.9.5 , RELEASE SOFTWARE (fc2) Technical Support: <a href="https://www.cisco.com/c/en/us/support/index.html">https://www.cisco.com/c/en/us/support/index.html</a> Copyright (c) 1986-2019 by Cisco Systems, Inc. Compiled Thu 22-Aug-19 18:14 by mcpre BOOT = bootflash:packages.conf; CONFIG\_FILE = Configuration register =  $0 \times 102$ 

### 更換C9400 Dual-Sup StackWise-Virtual管理引擎

此示例適用於C9400 stackwise虛擬設定(每個機箱中有一個管理引擎),其中機箱1的管理引擎 (活動交換機)已損壞,需要更換。SVL正在以「安裝」引導模式運行。

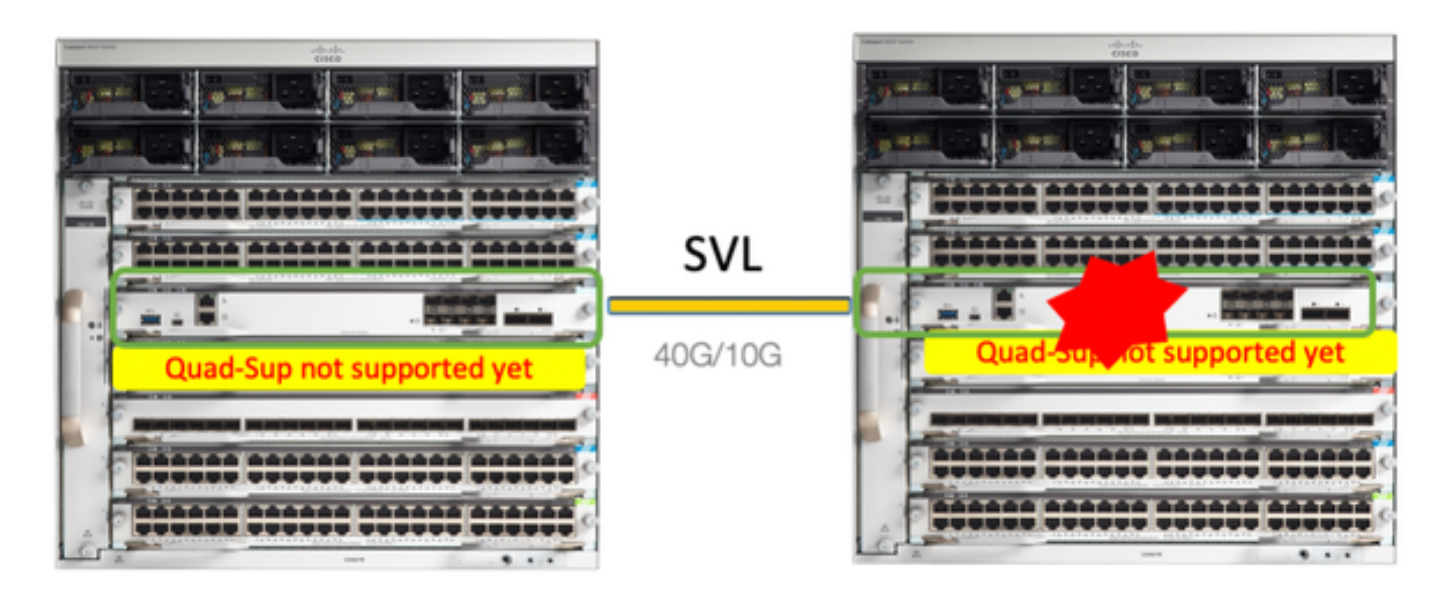

### 驗證更換前

檢查當前與StackWise-Virtual相關的配置和主管狀態。確保交換機上的啟動變數設定正確,指向正 確的程式包檔案(如果啟動模式為「安裝」)或bin檔案(捆綁包啟動模式),並且已啟用自動啟動 。

<#root>

9400-3#

show stackwise-virtual

Stackwise Virtual Configuration:

Stackwise Virtual : Enabled
Domain Number : 100
Switch Stackwise Virtual Link Ports
-----1 1 1 TenGigabitEthernet1/5/0/1 <<< switch 1 needs to be replaced here
2 1 TenGigabitEthernet2/5/0/1</pre>

#### <#root>

9400-3#

show bootvar

BOOT variable =

flash:packages.conf

; Configuration Register is 0x102

MANUAL\_BOOT variable = no

BAUD variable = 9600 ENABLE\_BREAK variable = yes BOOTMODE variable does not exist IPXE\_TIMEOUT variable does not exist CONFIG\_FILE variable =

◇ 附註:如果交換器處於「安裝」開機模式,請確認軟體自動升級是否已啟用。如果沒有,則通 過從全域性配置模式配置「software auto-upgrade enable」來啟用該功能。

<#root>

9400-3#

show run all | in software auto

no software auto-upgrade source url

software auto-upgrade enable

✤ 附註:如果您的作用中Supervisor以「套件組合」開機模式執行,請將USB記憶體或本地 TFTP伺服器中的執行中軟體檔案(您作用中時執行的.bin檔案)的副本保留下來,您可以透 過新的Supervisor的頻外(OOB)管理連線埠從新Supervisor存取該檔案。

如果需要替換活動Supervisor(如我們的示例中),請執行到待命Supervisor的故障轉移,並等待備用 Supervisor接管活動角色。如果要替換備用Supervisor,請跳過此步驟。

<#root>

9400-1#

redundancy force-switchover

System configuration has been modified. Save? [yes/no]: yes Building configuration... Compressed configuration from 11673 bytes to 4403 bytes[OK]Proceed with switchover to standby RP? [conf

### 替換

關閉需要更換管理引擎的機箱的電源(在我們的示例中,它是chassis-1)。

從各個機箱的背板中卸下線卡(需要更換管理引擎)。 無需將線卡完全從機箱中取出,只要它們沒 有連線到背板即可。這樣,當插入新的管理引擎並進行預轉移時,連線的遠端交換機(多機箱 etherchannel)不會將其本地埠置於err-disabled狀態(LACP等)。

<#root>

9400-3#

show module

Chassis Type: C9410R

 Switch Number 2

 Mod Ports Card Type
 Model

 Serial No.

| 1   | 48    | 48-Port l  | JPOE | E w/ 24p mGig | 24  | lp RJ−45 | 5     | C9400  | -LC-48UX | J    | AE2138067S |        |
|-----|-------|------------|------|---------------|-----|----------|-------|--------|----------|------|------------|--------|
| 2   | 48    | 48-Port l  | JPOE | 10/100/1000   | (R  | (J-45)   |       | C9400- | -LC-48U  | J    | AE2141091P |        |
| 5   | 10    | Superviso  | or 1 | Module        |     |          |       | C9400  | -SUP-1   | J    | AE2220082A |        |
| Mod |       | MAC ac     | dre  | esses         |     | Hw       | F     |        | L        | Sw   |            | Status |
| 1   | 707D. | B9CF.6D1C  | to   | 707D.B9CF.6D  | 4B  | 1.0      | 16.12 | 2.2r   | 16.12    | .03a | l I        | ok     |
| 2   | 6CB2. | AE42.2704  | to   | 6CB2.AE42.27  | 33  | 1.0      | 16.12 | 2.2r   | 16.12    | .03a | L          | ok     |
| 5   | AC3A. | 675B.E26C  | to   | AC3A.675B.E2  | 75  | 1.0      | 16.12 | 2.2r   | 16.12    | .03a | L          | ok     |
| Mod | Redu  | Indancy Ro | le   | Operat        | ing | g Redund | lancy | Mode   | Configu  | red  | Redundancy | Mode   |
| 5   | Acti  | ve         |      | non           | -re | edundant | :     | I      | \$\$0    |      |            |        |

將新的Supervisor插入存在故障Supervisor的同一插槽並接通電源。它必須在單機模式(非SVL)下 啟動,暫時斷開Stackwise虛擬鏈路連線。

- 如果作用中Supervisor在「套件組合」開機模式下執行,請將軟體bin檔案(與SVL的目前作用 中Supervisor相同)複製到新待命Supervisor的bootflash中,並相應地變更開機字串。
- 如果您的活動Supervisor在「安裝」引導模式下運行,則不需要手動軟體升級。如果新的/待命 Supervisor檢測到不相容的軟體版本或引導模式,則必須由當前活動Supervisor自動升級新 Supervisor的軟體和引導模式。

使用Stackwise虛擬設定配置新主管。(必須使用相同的SVL域號來匹配現有成員。)

```
<#root>
Switch#
conf t
Enter configuration commands, one per line. End with CNTL/Z.
Switch(config)#
stackwise-virtual
Please reboot the switch for Stackwise Virtual configuration to take effect
Switch(config-stackwise-virtual)#
domain 100
Switch(config-stackwise-virtual)#
```

exit

配置SVL和DAD埠。使用故障Supervisor上使用的相同埠。

<#root>

9400-1(config)#

interface tenGigabitEthernet 5/0/1

9400-1(config-if)#

stackwise-virtual link 1

WARNING: All the extraneous configurations will be removed for TenGigabitEthernet5/0/1 on reboot INFO: Upon reboot, the config will be part of running config but not part of start up config.

### 檢查SVL配置是否正確應用於新交換機。

<#root>

Switch#show stackwise-virtual

Stackwise Virtual Configuration: \_\_\_\_\_ Stackwise Virtual : Disabled Ports Switch Stackwise Virtual Link \_\_\_\_\_ \_\_\_\_\_ \_\_\_\_ Stackwise Virtual Configuration After Reboot: \_\_\_\_\_ Stackwise Virtual : Enabled Domain Number : 100 Switch Stackwise Virtual Link Ports \_\_\_\_ -----\_\_\_\_ 1 TenGigabitEthernet5/0/1 1

### 從IOSd CLI檢查ROMMON中的SVL設定(在16.12.x或更高版本中可用)

<#root>

9400-1#

show romvar

ROMMON variables: MAC\_ADDR="70:0F:6A:DE:54:34" SWITCH\_NUMBER="1" MODEL\_NUM="C9400-SUP-1" SYSTEM\_SERIAL\_NUM="" MOTHERBOARD\_SERIAL\_NUM="JAE221703NQ" TEMPLATE="access" BAUD="9600" LICENSE\_BOOT\_LEVEL="network-advantage+dna-advantage,all:MACALLAN-CHASSIS;" MCP\_STARTUP\_TRACEFLAGS="00000000:0000000" CALL\_HOME\_DEBUG="00000000000" D\_STACK\_DAD="" CONFIG\_FILE="" BOOTLDR=""

MANUAL\_BOOT="no"

AUTOREBOOT\_RESTORE="0" ENABLE\_BREAK="yes" RET\_2\_RTS="" AUTO\_SWITCH\_CONSOLE\_DISABLE="0" BOOT="flash:cat9k\_iosxe.16.12.03a.SPA.bin;" D\_STACK\_DISTR\_STACK\_LINK2="" ABNORMAL\_RESET\_COUNT="1" ROMMON\_AUTOBOOT\_ATTEMPT="3" BSI="0" RET\_2\_RCALTS="" RANDOM\_NUM="421133355"

D\_STACK\_DISTR\_STACK\_LINK1="Te5/0/1,"

D\_STACK\_MODE="aggregation"

D\_STACK\_DOMAIN\_NUM="100"

儲存配置並關閉新管理引擎所在的機箱的電源。

連線兩個機箱之間的StackWise-Virtual鏈路,並希望斷開雙活動檢測鏈路(如果適用)。

開啟機箱電源,通過控制檯監控引導過程。

- 如果您的SVL在「捆綁包」引導模式下運行,請確保新的Supervisor提供的軟體版本與活動版 本相同。如果沒有,請重新進入ROMMON並使用正確的軟體版本手動啟動。
- 如果SVL在「安裝」引導模式下運行,則「軟體自動升級」必須負責將正確的軟體版本和引導 模式推送到新Supervisor中,無需任何手動干預。

<#root>

Active supervisor's log

\*Sep 12 07:20:25.457: %ILPOWER-6-SET\_ILPOWER: Set power allocated to POE to 4420 for slot 0 \*Sep 12 07:20:30.621:

%BOOT-3-BOOTTIME\_INCOMPATIBLE\_SW\_DETECTED: Chassis 2 R0/0: issu\_stack: Incompatible software detected. I

\*Sep 12 07:20:40.779: %AUTO\_UPGRADE-5-AUTO\_UPGRADE\_START\_CHECK: Chassis 2 R0/0: auto\_upgrade\_client: Aut

\*Sep 12 07:21:00.978: %AUTO\_UPGRADE-5-AUTO\_UPGRADE\_INITIATED: Chassis 2 R0/0: auto\_upgrade\_client: Auto

\*Sep 12 07:21:01.031: %AUTO\_UPGRADE-5-AUTO\_UPGRADE\_SEARCH: Chassis 2 R0/0: auto\_upgrade\_client: Searchi \*Sep 12 07:21:01.053: %AUTO\_UPGRADE-5-AUTO\_UPGRADE\_FOUND: Chassis 2 R0/0: auto\_upgrade\_client: Found do

\*Sep 12 07:21:01.074: %AUTO\_UPGRADE-5-AUTO\_UPGRADE\_START: Chassis 2 R0/0: auto\_upgrade\_client: Upgrading

<#root>

Logs from new supervisor's console

Chassis 1 reloading, reason - System requested reload <<< reload is instructed by current active as par Sep 12 07:25:23.306: %PMAN-5-EXITACTION: R0/0: pvp: Process manager is exiting: process exit with reloa

所有運行配置都必須從活動Supervisor自動同步到新配置。等待來自活動管理引擎的這些日誌。

\*Sep 12 07:33:39.803: %HA\_CONFIG\_SYNC-6-BULK\_CFGSYNC\_SUCCEED: Bulk Sync succeeded \*Sep 12 07:33:40.837: %RF-5-RF\_TERMINAL\_STATE: Terminal state reached for (SSO)

- 完成SSO後,繼續連線雙活動檢測(DAD)鏈路和新Supervisor上的其他網路上行鏈路埠(如果 適用)。
- 將線卡推回內部,使其重新連線到底板
- 驗證所有線卡是否正常啟動、通過線上診斷測試並開啟其介面(包括埠通道繫結等)。

### 驗證更換後

使用以下命令檢查StackWise虛擬相關組態和交換器的狀態。

<#root>

9400-3#

sh redundancy

Redundant System Information : Available system uptime = 1 hour, 31 minutes Switchovers system experienced = 0 Standby failures = 0 Last switchover reason = none

Hardware Mode = Duplex Configured Redundancy Mode = sso

Operating Redundancy Mode = sso

```
Maintenance Mode = Disabled
Communications = Up
Current Processor Information :
_____
Active Location = Switch 2
Current Software state = ACTIVE
Uptime in current state = 31 minutes
Image Version = Cisco IOS Software [Gibraltar], Catalyst L3 Switch Software (CAT9K_IOSXE), Version 16.1
Technical Support: https://www.cisco.com/c/en/us/support/index.html
Copyright (c) 1986-2020 by Cisco Systems, Inc.
Compiled Tue 28-Apr-20 09:37 by mcpre
BOOT = flash:packages.conf;
CONFIG_FILE =
Configuration register = 0x102
Peer Processor Information :
Standby Location = Switch 1
Current Software state = STANDBY HOT
Uptime in current state = 4 minutes
Image Version = Cisco IOS Software [Gibraltar], Catalyst L3 Switch Software (CAT9K_IOSXE), Version 16.1
Technical Support: https://www.cisco.com/c/en/us/support/index.html
Copyright (c) 1986-2020 by Cisco Systems, Inc.
Compiled Tue 28-Apr-20 09:37 by mcpre
BOOT = flash:packages.conf;
CONFIG_FILE =
Configuration register = 0x102
I
<#root>
9400-3#
sh stackwise-virtual
Stackwise Virtual Configuration:
-----
Stackwise Virtual : Enabled
Domain Number : 100
Switch Stackwise Virtual Link Ports
1
                            TenGigabitEthernet1/5/0/1
1
                            TenGigabitEthernet2/5/0/1
2
        1
```

<#root>

9400-3#

sh module

Chassis Type: C9410R Switch Number 1

| Mod          | Ports          |                              | Ca                 | ιrd ⁻               | Гуре                  |                    |              |            |                | Mo                       | del                                  | Serial No.                                |        |
|--------------|----------------|------------------------------|--------------------|---------------------|-----------------------|--------------------|--------------|------------|----------------|--------------------------|--------------------------------------|-------------------------------------------|--------|
| 1<br>2<br>5  | 48<br>48<br>10 | 48-P<br>48-P<br>48-P<br>Supe | ort<br>ort<br>rvis | UPOI<br>UPOI<br>sor | E w/<br>E w/<br>L Mod | 24p<br>24p<br>dule | mGig<br>mGig | 24p<br>24p | RJ-45<br>RJ-45 | C94<br>C94<br>C94<br>C94 | 00-LC-48UX<br>00-LC-48UX<br>00-SUP-1 | JAE22360153<br>JAE215103V7<br>JAE221703NQ |        |
| Mod          | MAC            | addres                       | ses                |                     |                       |                    |              | Hw         | Fw             |                          | Sw                                   |                                           | Status |
| +<br>1<br>ok | 00B7           | .71FA.D                      | 878                | to (                | 00B7                  | .71F/              | A.D8A        | 7 1.(      | ) 16.12        | 2.2r                     | 16.12.0                              | +-<br>3a                                  |        |
| 2<br>ok      | 4C77           | .6DBF.4                      | A94                | to 4                | 4C77                  | .6DB               | F.4AC        | 3 1.(      | ) 16.12        | 2.2r                     | 16.12.0                              | 3a                                        |        |
| 5<br>ok      | AC3A           | .675B.E                      | 9AC                | to A                | AC3A                  | . 6751             | 3.E9B        | 5 1.(      | ) 16.12        | 2.2r                     | 16.12.0                              | 3a                                        |        |
| Mod          | Redun          | dancy R<br>                  | ole                |                     | 0 <br>+               | bera <sup>.</sup>  | ting I       | Redur      | ndancy M       | 4ode<br>+                | Configure                            | d Redundancy                              | Mode   |
| 5            |                |                              |                    |                     |                       |                    |              |            |                |                          |                                      |                                           |        |
| Star         | ndby           |                              |                    |                     | sso                   | 5                  |              |            |                |                          |                                      |                                           |        |
| **sr         | nip**          |                              |                    |                     | S                     | 50                 |              |            |                |                          |                                      |                                           |        |

### 更換C9500 StackWise-Virtual的成員

在本例中,您考慮將Switch-1(活動交換機)的C9500 Stackwise虛擬設定作為需要更換的故障交換機。SVL正在安裝引導模式下運行。

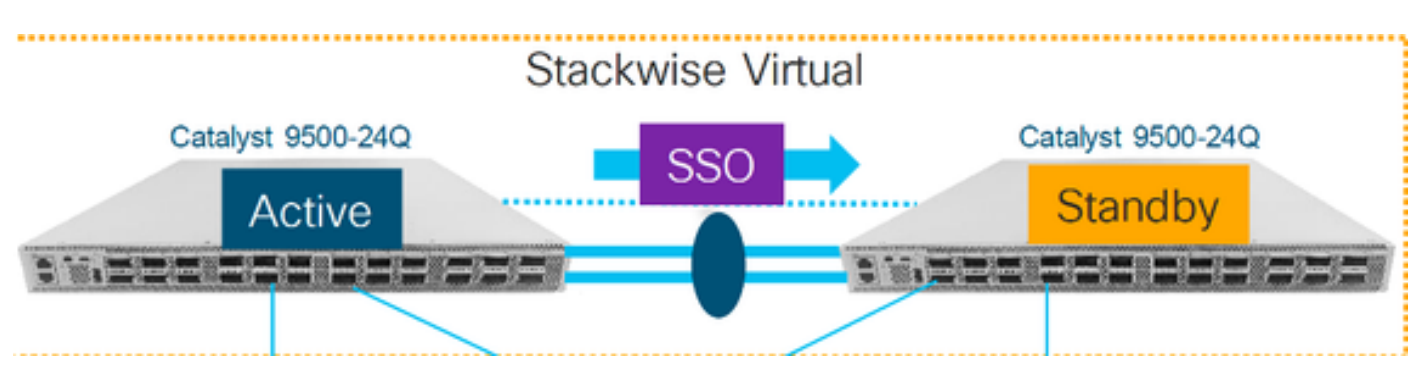

### 驗證更換前

檢查目前的StackWise-Virtual相關組態和交換器的狀態。請確保正確設定了引導變數,指向 packages.conf ,且配置暫存器設定為0x2102。

### <#root>

C9500-1#

show stackwise-virtual

### Stackwise Virtual Configuration:

| Stackwi | se Virtual : Enabled   |                     |
|---------|------------------------|---------------------|
| Domain  | Number : 100           |                     |
| Switch  | Stackwise Virtual Link | Ports               |
|         |                        |                     |
| 1       | 1                      | TwentyFiveGigE1/0/1 |
|         |                        | TwentyFiveGigE1/0/2 |
| 2       | 1                      | TwentyFiveGigE2/0/1 |
|         |                        | TwentyFiveGigE2/0/2 |

<#root>

C9500-1#

show stackwise-virtual dual-active-detection

Dual-Active-Detection Configuration:

-----

| (DAD) |
|-------|
| J     |

#### Note :

Configs of these DAD ports do not show up in running-config

```
!
interface TwentyFiveGigE 1/0/3
end
!
interface TwentyFiveGigE 2/0/3
end
```

C9500-1#show switch

Switch/Stack Mac Address : f4db.e619.0480 - Local Mac Address Mac persistency wait time: Indefinite H/W Current Switch# Role Mac Address Priority Version State \*1 Active f4db.e619.0480 15 V02 Ready 2 Standby f4db.e618.fa80 1 V02 Ready

```
Redundant System Information :
_____
Available system uptime = 4 minutes
Switchovers system experienced = 0
Standby failures = 0
Last switchover reason = none
Hardware Mode = Duplex
Configured Redundancy Mode = sso
Operating Redundancy Mode = sso
Maintenance Mode = Disabled
Communications = Up
Current Processor Information :
_____
Active Location = slot 1
Current Software state = ACTIVE
Uptime in current state = 4 minutes
Image Version = Cisco IOS Software [Gibraltar], Catalyst L3 Switch Software (CAT9K_IOSXE), Version 16.1
Technical Support: https://www.cisco.com/c/en/us/support/index.html
Copyright (c) 1986-2019 by Cisco Systems, Inc.
Compiled Tue 19-Nov-19 10:04 by mcpre
BOOT = flash:packages.conf
CONFIG_FILE =
Configuration register = 0x102
Peer Processor Information :
-----
Standby Location = slot 2
Current Software state = STANDBY HOT
Uptime in current state = 1 minute
Image Version = Cisco IOS Software [Gibraltar], Catalyst L3 Switch Software (CAT9K_IOSXE), Version 16.1
Technical Support: https://www.cisco.com/c/en/us/support/index.html
Copyright (c) 1986-2019 by Cisco Systems, Inc.
Compiled Tue 19-Nov-19 10:04 by mcpre
BOOT = flash:packages.conf
CONFIG_FILE =
Configuration register = 0x102
```

附註:如果SVL以安裝引導模式運行,請驗證是否已啟用軟體自動升級。如果沒有,則通過從 全域性配置模式配置「software auto-upgrade enable」來啟用該功能。(如果SVL在套件組 合開機模式下執行,請跳過此步驟)。

<#root>

show run all | in software auto

no software auto-upgrade source url

software auto-upgrade enable

如果需要更換主用交換機,請執行到備用交換機的故障轉移,並等待備用交換機接管主用角色。 (如果要更換備用裝置,請跳過此步驟)。

<#root>

C9500-1#

redundancy force-switchover

System configuration has been modified. Save? [yes/no]: yes Building configuration... Compressed configuration from 11673 bytes to 4403 bytes[OK]Proceed with switchover to standby RP? [conf

### 替換

關閉需要更換的交換機電源。斷開該交換機的所有電纜。

#### <#root>

C9500-1#

show switch

開啟新交換機的電源。它必須在單機模式(非SVL)下啟動。(如果當前活動SVL正在安裝引導模 式下運行,請跳過此步驟)

檢查新裝置上的軟體版本。如果它與StackWise-Virtual單元的現有成員不匹配,則將其預存以與軟 體版本和許可證匹配,並與SVL的現有成員進行預存。(您可以通過TFTP/FTP/SFTP或使用USB介 面載入正確的軟體版本,並在新單元上匹配軟體版本和許可證後,繼續執行下一步。 Cisco IOS XE Software,

Version 16.12.02

Cisco IOS Software [Gibraltar], Catalyst L3 Switch Software (CAT9K\_IOSXE), Version 16.12.02, RELEASE SO Technical Support: https://www.cisco.com/c/en/us/support/index.html Copyright (c) 1986-2019 by Cisco Systems, Inc. Compiled Tue 19-Nov-19 10:04 by mcpre

### M註:如果SVL正在安裝引導模式下運行且啟用了軟體自動升級,則通常情況下,SVL的現有 活動成員必須能夠自動匹配新裝置的代碼和引導模式。

在新交換器上設定StackWise Virtual。必須使用相同的SVL域號來匹配現有成員。

<#root>

Switch#

conf t

Enter configuration commands, one per line. End with CNTL/Z.

Switch(config)#

stackwise-virtual

Please reboot the switch for Stackwise Virtual configuration to take effect Switch(config-stackwise-virtual)#

domain 100

Switch(config-stackwise-virtual)#

exit

配置SVL和DAD埠。使用故障交換器上使用的埠。

#### <#root>

Switch(config)#

int range twe1/0/1-2

Switch(config-if-range)#

stackwise-virtual link 1

WARNING: All the extraneous configurations will be removed for TwentyFiveGigE1/0/1 on reboot WARNING: All the extraneous configurations will be removed for TwentyFiveGigE1/0/2 on reboot Switch(config-if-range)#exit

Switch(config)#

int twe1/0/3

Switch(config-if)#

stackwise-virtual dual-active-detectio

n

WARNING: All the extraneous configurations will be removed for TwentyFiveGigE1/0/3 on reboot.

檢查SVL配置是否正確應用於新交換機。

#### <#root>

Switch#

show stackwise-virtual

Stackwise Virtual Configuration: -----Stackwise Virtual : Disabled Switch Stackwise Virtual Link Ports \_\_\_\_\_ \_\_\_\_\_ -----Stackwise Virtual Configuration After Reboot: \_\_\_\_\_ Stackwise Virtual : Enabled Domain Number : 100 Switch Stackwise Virtual Link Ports \_\_\_\_\_ ------\_\_\_\_\_ 1 TwentyFiveGigE1/0/1 1 TwentyFiveGigE1/0/2

Switch#

show stackwise-virtual dual-active-detection

儲存配置並關閉新交換機的電源。

在現有SVL成員和新裝置之間連線StackWise-Virtual連結。最好斷開雙活動檢測連結。

### 開啟新裝置的電源。如果交換機編號存在衝突,則必須對新裝置自動重新編號。

Chassis is reloading, reason: Configured Switch num conflicts with peer, Changing local switch number t Sep 10 22:41:50.738: %PMAN-3-PROCHOLDDOWN: R0/0: The process nif\_mgr has been helddown (rc 69)

### 附註:如果新裝置正在運行不相容的軟體或引導模式,而現有SVL成員正在運行安裝引導模式 ,則軟體自動升級將啟動,使新裝置進入安裝引導模式,無需手動干預。

\*Sep 10 22:47:05.996: %AUTO\_UPGRADE-5-AUTO\_UPGRADE\_START\_CHECK: Chassis 2 R0/0: auto\_upgrade\_client: Au

### 所有運行配置都會自動從活動交換機同步到New交換機。不需要其他配置。等待活動交換機的這些 日誌。

\*Sep 11 01:02:28.974: %HA\_CONFIG\_SYNC-6-BULK\_CFGSYNC\_SUCCEED: Bulk Sync succeeded C9500-1# \*Sep 11 01:02:30.009: %RF-5-RF\_TERMINAL\_STATE: Terminal state reached for (SSO)

繼續連線雙活檢測(DAD)鏈路和其他網路埠。(完成SSO後)

### 驗證更換後

使用以下命令檢查StackWise虛擬相關組態和交換器的狀態。

#### <#root>

C9500-1#

#### show stackwise-virtual

| Stackwi | ise Virtual : Enabled  |                     |
|---------|------------------------|---------------------|
| Domain  | Number : 100           |                     |
| Switch  | Stackwise Virtual Link | Ports               |
|         |                        |                     |
| 1       | 1                      | TwentyFiveGigE1/0/1 |
|         |                        | TwentyFiveGigE1/0/2 |
| 2       | 1                      | TwentyFiveGigE2/0/1 |
|         |                        | TwentyFiveGigE2/0/2 |
|         |                        |                     |

C9500-1#

#### show redundancy

Redundant System Information : Available system uptime = 14 minutes Switchovers system experienced = 0 Standby failures = 0 Last switchover reason = none

Hardware Mode = Duplex Configured Redundancy Mode = sso Operating Redundancy Mode = sso Maintenance Mode = Disabled Communications = Up Current Processor Information : -----Active Location = slot 2Current Software state = ACTIVE Uptime in current state = 14 minutes Image Version = Cisco IOS Software [Gibraltar], Catalyst L3 Switch Software (CAT9K\_IOSXE), Version 16.1 Technical Support: https://www.cisco.com/c/en/us/support/index.html Copyright (c) 1986-2019 by Cisco Systems, Inc. Compiled Tue 19-Nov-19 10:04 by mcpre BOOT = flash:packages.conf; CONFIG\_FILE = Configuration register = 0x102Peer Processor Information : ------Standby Location = slot 1 Current Software state = STANDBY HOT Uptime in current state = 1 minute Image Version = Cisco IOS Software [Gibraltar], Catalyst L3 Switch Software (CAT9K\_IOSXE), Version 16.1 Technical Support: https://www.cisco.com/c/en/us/support/index.html Copyright (c) 1986-2019 by Cisco Systems, Inc. Compiled Tue 19-Nov-19 10:04 by mcpre BOOT = flash:packages.conf; CONFIG\_FILE = Configuration register = 0x102

### 更換C9600 Dual-Sup獨立機箱的冗餘管理引擎

在本示例中,您正在考慮更換C9606機箱插槽3上的活動管理引擎。(交換機正在以「安裝」引導模 式運行。)

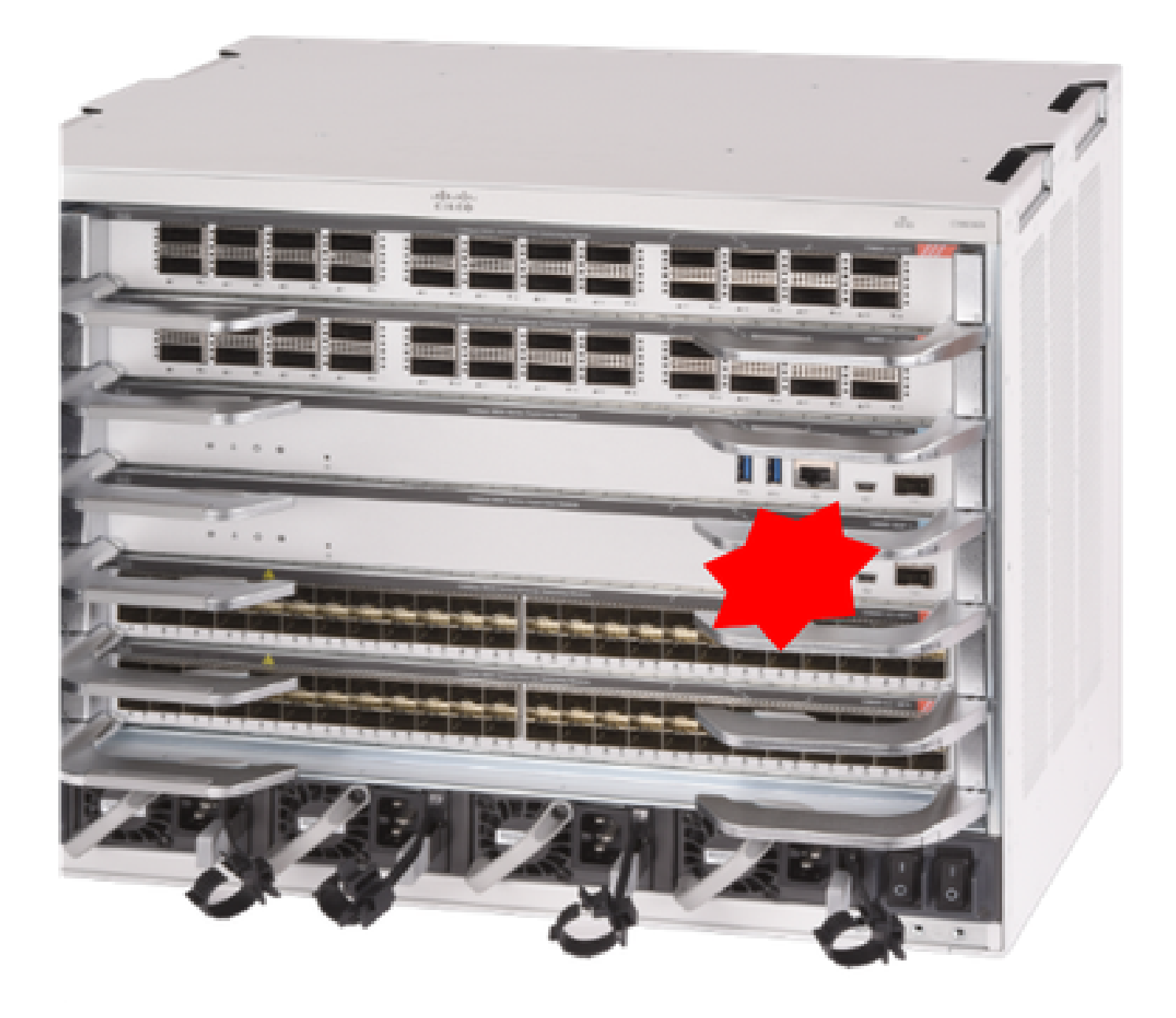

### 驗證更換前

檢查交換器上的開機變數是否正確設定為指向正確的套件檔案(如果開機模式為安裝)或bin檔案 (套件組合開機模式),且已啟用自動開機。

◇ 附註:如果交換器在「安裝」開機模式下執行,請確認軟體自動升級是否啟用。如果沒有,則 通過從全域性配置模式配置「software auto-upgrade enable」來啟用該功能。

<#root>

C9600R-1#

show run all | in software auto

no software auto-upgrade source url

✤ 附註:如果作用中Supervisor在「套件組合」啟動模式下執行,請將執行中的軟體檔案(您正在作用中時執行的.bin檔案)的副本保留在USB記憶體或本地TFTP伺服器中,您可以通過新Supervisor的帶外(OOB)管理連線埠對其進行存取。

### 替換

如果需要替換主用Supervisor(如本例中的),請執行故障切換到備用Supervisor,並等待它接管主用 角色。(如果您要更換備用Supervisor,請跳過此步驟)。

<#root>

C9600R-1#

redundancy force-switchover

System configuration has been modified. Save? [yes/no]: yes Building configuration... Compressed configuration from 11673 bytes to 4403 bytes[OK]Proceed with switchover to standby RP? [conf

從機箱中移除有故障的Supervisor,插入新的有控制檯電纜的Supervisor。

N註:最初,如果兩個管理引擎的軟體版本不同,則需要匹配它們。例如,主用管理引擎可能 運行16.12.4和新的/備用管理引擎16.12.2。

如果活動Supervisor在「捆綁」引導模式下運行,則在新Supervisor啟動時,請將其中斷到新 Supervisor的ROMMON。藉助USB介面或OOB TFTP訪問,使用與您的活動Supervisor相同的軟體 版本手動引導Supervisor。稍後,新備用連線SSO後,將正在運行的軟體複製到其本地bootflash。

<#root>

Preparing to autoboot. [Press Ctrl-C to interrupt] 3 (interrupted)
rommon 1 >
rommon 2 >

boot disk0:cat9k\_iosxe.16.12.04.SPA.bin

如果您的作用中Supervisor在「安裝」引導模式下運行,則當前作用中Supervisor在檢測到不相容的 軟體版本或新/備用Supervisor上的引導模式時,必須啟動自動軟體升級。通常,此階段不需要手動

```
干預。
```

#### <#root>

\*Sep 12 21:32:04.886: %REDUNDANCY-5-PEER\_MONITOR\_EVENT: Active detected a standby insertion (raw-event= \*Sep 12 21:32:04.886: %REDUNDANCY-5-PEER\_MONITOR\_EVENT: Active detected a standby insertion (raw-event= \*Sep 12 21:32:07.773: %REDUNDANCY-2-IPC:

IOS versions do not match.

\*Sep 12 21:32:07.823: %SMART\_LIC-5-EVAL\_START: Entering evaluation period \*Sep 12 21:32:28.980: %AUTO\_UPGRADE\_MODULAR-5-SMU\_AUTO\_UPGRADE\_INITIATING: R1/0:

auto\_upgrade\_client: Initiating SMU autoupgrade for RP 0

\*Sep 12 21:32:30.867: %AUTO\_UPGRADE-5-AUTO\_UPGRADE\_FINISH: R1/0: auto\_upgrade\_client:

Finished installing software on RP 0.

\*Sep 12 21:32:30.908: %AUTO\_UPGRADE-5-AUTO\_UPGRADE\_RELOAD: R1/0: auto\_upgrade\_client:

Reloading RP 0 to complete the auto upgrade.

\*\* snip \*\*

\*Jun 16 19:56:10.356: %REDUNDANCY-5-PEER\_MONITOR\_EVENT: Active detected a standby insertion (raw-event=

\*Jun 16 19:56:10.356: %REDUNDANCY-5-PEER\_MONITOR\_EVENT: Active detected a standby insertion (raw-event=

\*\* snip \*\*
\*Sep 12 21:36:37.786: %REDUNDANCY-5-PEER\_MONITOR\_EVENT: Active detected a standby insertion (raw-event=
\*Sep 12 21:36:37.786: %REDUNDANCY-5-PEER\_MONITOR\_EVENT: Active detected a standby insertion (raw-event=
\*\*snip\*\*
\*Sep 12 21:39:24.085: %HA\_CONFIG\_SYNC-6-BULK\_CFGSYNC\_SUCCEED: Bulk Sync succeeded
\*Sep 12 21:39:25.124: %RF-5-RF\_TERMINAL\_STATE:

Terminal state reached for (SSO)

### 驗證更換後

完成SSO後,檢查管理引擎的狀態

<#root>

C9606R-1#

show mod

Chassis Type: C9606R

Mod Ports Card Type Model Serial No.

| 1    | 24     | 24-Po    | rt 400 | GE/12-Port  | 100GE      |        |          | C9600-     | -LC-24C      | CAT2313L2  | 2WQ    |
|------|--------|----------|--------|-------------|------------|--------|----------|------------|--------------|------------|--------|
| 2    | 48     | 48-Po    | rt 100 | GE / 25GE   |            |        |          | C9600-     | -LC-48YL     | CAT2314L3  | 36W    |
| 3    | 0      | Superv   | visor  | 1 Module    |            |        |          | C9600-     | -SUP-1       | CAT2310L5  | 5C1    |
| 4    | 0      | Superv   | visor  | 1 Module    |            |        |          | C9600-     | -SUP-1       | CAT2311L4  | 4DQ    |
| 5    | 48     | 48-Po    | rt 100 | GE / 25GE   |            |        |          | C9600-     | -LC-48YL     | CAT2310L   | 57N    |
| Mod  |        | MAC ad   | dress  | 25          |            | Hw     | Fw       | 1          | Sw           | S          | Status |
| 1    | DC8C.  | 37C9.AC  | 00 to  | DC8C.37C9.  | AC7F       | 1.0    | 17.1.1   | +<br>[FC2] | 16.12.04     |            | ok     |
| 2    | DC8C.  | 37C9.FD  | 00 to  | DC8C.37C9.  | FD7F       | 1.0    | 17.1.1   | [FC2]      | 16.12.04     |            | ok     |
| 3    | DC8C.  | 3772.C7  | 80 to  | DC8C.3772.  | C7FF       | 1.0    | 17.1.1   | [FC2]      | 16.12.04     |            | ok     |
| 4    | DC8C.  | 3772.E5  | 80 to  | DC8C.3772.  | E5FF       | 1.0    | 17.1.1   | [FC2]      | 16.12.04     |            | ok     |
| 5    | DC8C.  | 3773.02  | 80 to  | DC8C.3773.  | 02FF       | 1.0    | 17.1.1   | [FC2]      | 16.12.04     |            | ok     |
| Mod  | Redu   | ndancy I | Role   | Operat      | ing R      | edunda | ancy Mod | de Cont    | figured Re   | edundancy  | Mode   |
| 3    | Sta    | ndby     |        |             | <b>SSO</b> |        |          | F          | SSO          |            |        |
| 4    | Act    | ive      |        |             | <b>SSO</b> |        |          |            | <b>S</b> S O |            |        |
| Chas | ssis M | AC addr  | ess ra | ange: 64 ac | ldress     | es fro | om 6cb2. | .ae4a.9    | 9680 to 60   | cb2.ae4a.9 | 96bf   |

#### <#root>

#### C9606R-1#

#### show redundancy

Redundant System Information : -----Available system uptime = 1 day, 11 hours, 32 minutes Switchovers system experienced = 1 Standby failures = 1Last switchover reason = user forced Hardware Mode = Duplex Configured Redundancy Mode = sso Operating Redundancy Mode = sso Maintenance Mode = Disabled Communications = Up Current Processor Information : \_\_\_\_\_ Active Location = slot 4Current Software state = ACTIVE Uptime in current state = 35 minutes Image Version = Cisco IOS Software [Gibraltar], Catalyst L3 Switch Software (CAT9K\_IOSXE), Version 16.1 Technical Support: http://www.cisco.com/techsupport Copyright (c) 1986-2020 by Cisco Systems, Inc. Compiled Thu 09-Jul-20 21:49 by mcpre BOOT =CONFIG FILE = Peer Processor Information : -----Standby Location = slot 3 Current Software state = STANDBY HOT

Uptime in current state = 3 minutes Image Version = Cisco IOS Software [Gibraltar], Catalyst L3 Switch Software (CAT9K\_IOSXE), Version 16.1 Technical Support: http://www.cisco.com/techsupport Copyright (c) 1986-2020 by Cisco Systems, Inc. Compiled Thu 09-Jul-20 21:49 by mcpre BOOT = CONFIG\_FILE =

### 更換C9600 Dual-Sup StackWise-Virtual管理引擎

在本示例中,您考慮的是C9600 stackwise虛擬設定(每個機箱一個管理引擎),其中機箱1的管理 引擎(活動交換機)已損壞,需要更換。SVL正在以「安裝」引導模式運行。

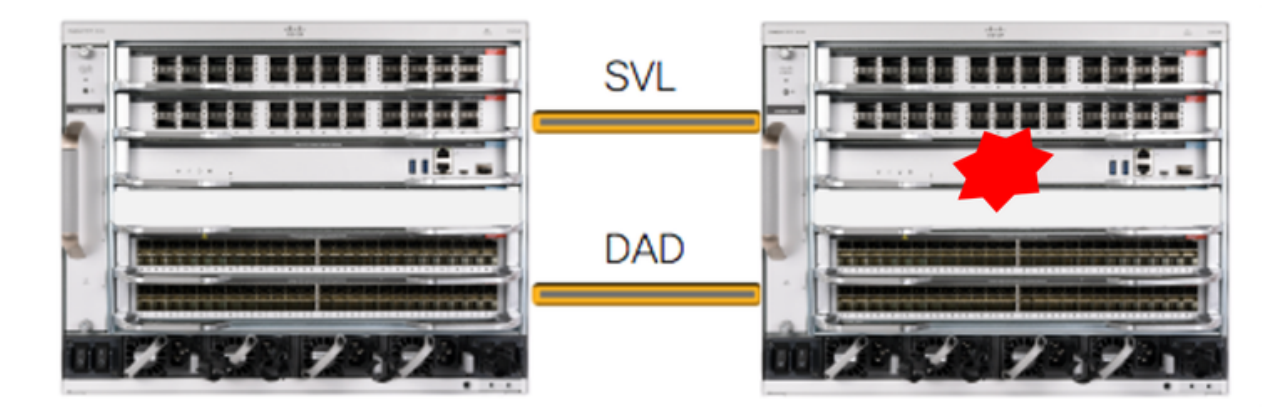

### 驗證更換前

檢查當前與StackWise-Virtual相關的配置和主管狀態。確保交換機上的啟動變數設定正確,指向正 確的程式包檔案(如果啟動模式為「安裝」)或bin檔案(捆綁包啟動模式),並且已啟用自動啟動 。

<#root>

C9600\_SVL#

sh stackwise-virtual

Stackwise Virtual Configuration:

Stackwise Virtual : Enabled Domain Number : 100

Switch Stackwise Virtual Link Ports

| <br>_ | <br>_ | - | - | <br> | <br>- | _ | _ | - | - | - | - | _ | - | - | - | - | - | - | - | - | _ | - | - | - | - | <br> |
|-------|-------|---|---|------|-------|---|---|---|---|---|---|---|---|---|---|---|---|---|---|---|---|---|---|---|---|------|
|       |       |   |   |      |       |   |   |   |   |   |   |   |   |   |   |   |   |   |   |   |   |   |   |   |   |      |

| 2 | 1 | FortyGigabitEthernet2/1/0/1 |        |
|---|---|-----------------------------|--------|
|   |   | FortyGigabitEthernet2/1/0/2 |        |
| 1 | 1 | FortyGigabitEthernet1/1/0/1 | << sup |
|   |   | FortyGigabitEthernet1/1/0/2 |        |

< supervisor of SW1 needs to be replaced

C9600\_SVL#

show bootvar

BOOT variable =

bootflash:packages.conf

;

MANUAL\_BOOT variable = no

BAUD variable = 9600 ENABLE\_BREAK variable = yes BOOTMODE variable does not exist IPXE\_TIMEOUT variable does not exist CONFIG\_FILE variable =

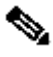

💊 附註:如果SVL處於「安裝」開機模式,請確認是否已啟用軟體自動升級。如果沒有,則通過 從全域性配置模式配置「software auto-upgrade enable」來啟用該功能。

#### <#root>

C9600\_SVL#

show run all | in software auto

no software auto-upgrade source url

software auto-upgrade enable

如果作用中Supervisor在「套件組合」啟動模式下執行,請將執行中的軟體檔案(您正在作用中時 執行的.bin檔案)的副本保留在USB記憶體或本地TFTP伺服器中,您可以通過新Supervisor的帶外 (OOB)管理連線埠對其進行存取。

> • 如果需要替換活動Supervisor(如我們的示例中),請執行到待命Supervisor的故障 轉移,並等待備用Supervisor接管活動角色。如果要替換備用Supervisor,請跳過 此步驟。

<#root>

C9600\_SVL#

redundancy force-switchover

System configuration has been modified. Save? [yes/no]: yes Building configuration... Compressed configuration from 11673 bytes to 4403 bytes[OK]Proceed with switchover to standby RP? [conf

### 替換

關閉需要更換管理引擎的機箱的電源。在我們的示例中,它是chassis-1。

從各自機箱的背板中卸下線卡(需要更換管理引擎),StackWise虛擬鏈路(SVL)所連線的線卡除外 。對於配置了SVL的線卡,請刪除除SVL本身以外的所有連線。這樣,當插入新的管理引擎並進行 預轉移時,連線的遠端交換機(多機箱etherchannel)不會將其本地埠置於err-disabled狀態 (LACP等)。

<#root> C9600\_SVL# show module Chassis Type: C9606R Switch Number 1 Mod Ports Card Type Mode1 Serial No. MAC addresses Hw Fw Mod Sw Status Mod Redundancy Role Operating Redundancy Mode Configured Redundancy Mode Switch Number 2 Mod Ports Card Type Model Serial No. 24 24-Port 40GE/12-Port 100GE C9600-LC-24C CAT2310L4DW 1 2 48 48-Port 10GE / 25GE C9600-LC-48YL CAT2310L59S 3 0 Supervisor 1 Module C9600-SUP-1 CAT2340L400 24 24-Port 40GE/12-Port 100GE C9600-LC-24C CAT2313L2W1 5 MAC addresses Sw Mod Hw Fw Status DC8C.379F.DB80 to DC8C.379F.DBFF 1.0 17.3.1r[FC2] 17.03.01 1 ok 2 DC8C.3772.FD80 to DC8C.3772.FDFF 1.0 17.3.1r[FC2] 17.03.01 ok 7C21.0E5D.0800 to 7C21.0E5D.087F 1.0 17.3.1r[FC2] 17.03.01 3 ok 5 DC8C.37A0.D180 to DC8C.37A0.D1FF 1.0 17.3.1r[FC2] 17.03.01 ok Mod Redundancy Role Operating Redundancy Mode Configured Redundancy Mode 3 Active non-redundant **SSO** Chassis 2 MAC address range: 64 addresses from 2c4f.523b.bd00 to 2c4f.523b.bd3f

將新的Supervisor插入存在故障Supervisor的同一插槽並接通電源。它必須在單機模式(非SVL)下 啟動,暫時保持Stackwise虛擬連結和DAD連結斷開連線。

如果作用中Supervisor在「套件組合」開機模式下執行,請將軟體bin檔案(與SVL的目前作用中 Supervisor相同)複製到新待命Supervisor的bootflash中,並相應地變更bootstring。 如果您的活動Supervisor在「安裝」引導模式下運行,則不需要手動軟體升級。如果新的/待命 Supervisor檢測到不相容的軟體版本或引導模式,則必須由當前活動Supervisor自動升級新 Supervisor的軟體和引導模式。

使用Stackwise虛擬設定配置新主管。(必須使用相同的SVL域號來匹配現有成員)。

<#root>

Switch#

conf t

Enter configuration commands, one per line. End with CNTL/Z.

Switch(config)#

stackwise-virtual

Please reboot the switch for Stackwise Virtual configuration to take effect Switch(config-stackwise-virtual)#

domain 100

```
Switch(config-stackwise-virtual)#
```

exit

配置SVL和DAD埠。使用故障Supervisor上使用的埠。

<#root>

Switch(config)#

int range fortyGigabitEthernet 1/0/1 -2

Switch(config-if-range)#

stackwise-virtual link 1

Switch(config)#int range twentyFiveGigE 2/0/25 -26
Switch(config-if-range)#

stackwise-virtual dual-active-detection

檢查SVL配置是否正確應用於新交換機。

### <#root>

Switch#

show stackwise-virtual

Stackwise Virtual Configuration: -----Stackwise Virtual Configuration After Reboot: -----Stackwise Virtual : Enabled Domain Number : 100 Switch Stackwise Virtual Link Ports ----- ------ -----1 1 FortyGigabitEthernet1/0/1 FortyGigabitEthernet1/0/2 Switch# show stackwise-virtual dual-active-detection In dual-active recovery mode: No Dual-Active-Detection Configuration: \_\_\_\_\_ Switch Dad port Status \_\_\_\_\_ \_\_\_\_ Distributed Stack DAD Configuration After Reboot: \_\_\_\_\_ Status Switch Dad port \_\_\_\_\_ TwentyFiveGigE2/0/25 down 1 TwentyFiveGigE2/0/26 down

如果軟體版本為16.12.x或更高版本,則可以從IOSd CLI檢查ROMMON中的SVL設定。

<#root>

Switch#

show romvar

ROMMON variables: BOARDID="38" ETHER\_PORT="2" PS1="rommon ! >" MAC\_ADDR="7C:21:0E:5D:04:00" DOPPLER\_E\_WA="1" RETRY="0" MODEL NUM="C9600-SUP-1" SYSTEM\_SERIAL\_NUM="CAT2340L3Y5" MOTHERBOARD\_SERIAL\_NUM="CAT2340L3Y5" TEMPLATE="core" BAUD="9600" AUTO\_SWITCH\_CONSOLE\_DISABLE="0" PSEUDO\_OIR\_REMOVE\_SET="1" CALL\_HOME\_DEBUG="000000000000" ENABLE\_BREAK="yes" RET\_2\_RTS="" CRASHINFO="bootflash:crashinfo\_RP\_00\_00\_20200225-024401-UTC" MCP\_STARTUP\_TRACEFLAGS="00000000:00000000" CONFIG\_FILE=""

BOOTLDR="" RECOVERY\_RELOAD\_DISABLE="" SWITCH\_PRIORITY="1" SWITCH\_IQNORE\_STARTUP\_CFG="0" D\_STACK\_DISTR\_STACK\_LINK2="" MANUAL\_BOOT="no" AUTOREBOOT\_RESTORE="0" AUTOREBOOT\_RESTORE="0" ABNORMAL\_RESET\_COUNT="0" ROMMON\_AUTOBOOT\_ATTEMPT="3" BSI="0" RET\_2\_RCALTS="" RANDOM\_NUM="1430571596" BOOT="bootflash:cat9k\_iosxe.16.12.02.SPA.bin;"

D\_STACK\_DISTR\_STACK\_LINK1="Fo1/0/1,Fo1/0/2,"

D\_STACK\_DAD="Twe2/0/25,Twe2/0/26,"

D\_STACK\_MODE="aggregation"

D\_STACK\_DOMAIN\_NUM="100"

儲存配置並關閉新管理引擎所在的機箱。

連線兩個機箱之間的StackWise-Virtual鏈路,並且首選斷開雙活動檢測鏈路(如果適用)。

開啟機箱電源,通過控制檯監控引導過程。

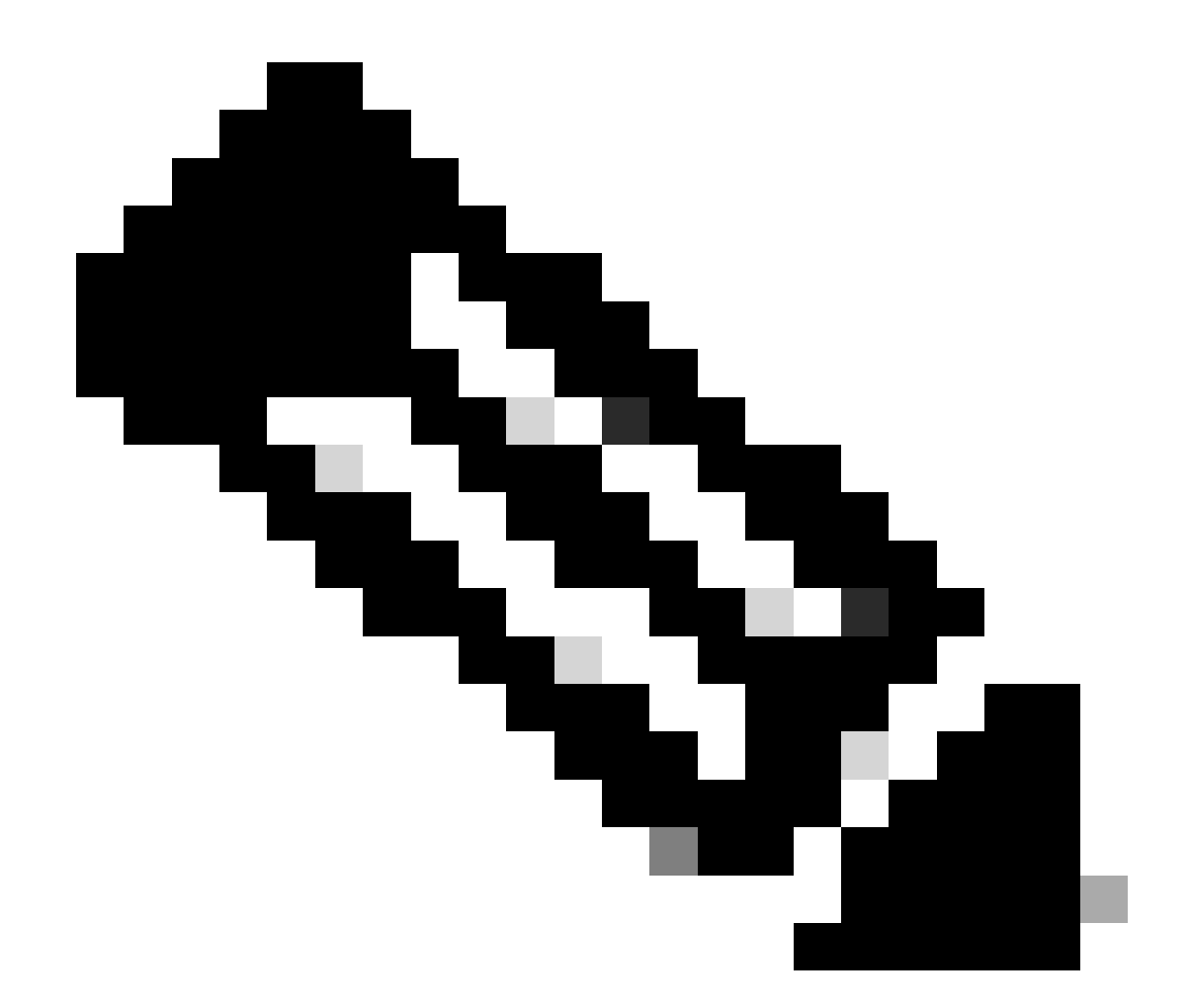

附註:如果您的SVL在「捆綁」引導模式下運行,請確保新的Supervisor提供的軟體版本與 活動版本相同。如果沒有,請重新進入ROMMON並使用正確的軟體版本手動啟動。

✤ 附註:如果SVL處於「安裝」開機模式,請確認是否已啟用軟體自動升級。如果沒有,則從全 域組態模式設定「software auto-upgrade enable」,以啟用該功能。

<#root>

Active supervisor's log-

\*Sep 13 00:59:49.367: %STACKMGR-6-CHASSIS\_ADDED: Chassis 1 R0/0: stack\_mgr: Chassis 1 has been added to

\*Sep 13 00:59:51.988: %STACKMGR-6-CHASSIS\_ADDED: Chassis 1 R0/0: stack\_mgr: Chassis 1 has been added to

\*Sep 13 00:59:52.135: %BOOT-3-BOOTTIME\_INCOMPATIBLE\_SW\_DETECTED: Chassis 2 R0/0: issu\_stack: Incompatib

\*Sep 13 00:59:52.297: %AUTO\_UPGRADE-5-AUTO\_UPGRADE\_START\_CHECK: Chassis 2 R0/0: auto\_upgrade\_client: Aut

\*Sep 13 00:59:53.311: %AUTO\_UPGRADE-5-AUTO\_UPGRADE\_INITIATED: Chassis 2 R0/0: auto\_upgrade\_client: Auto \*Sep 13 00:59:53.368: %AUTO\_UPGRADE-5-AUTO\_UPGRADE\_SEARCH: Chassis 2 R0/0: auto\_upgrade\_client: Searchi

\*Sep 13 00:59:53.397: %AUTO\_UPGRADE-5-AUTO\_UPGRADE\_FOUND: Chassis 2 R0/0: auto\_upgrade\_client: Found dor

\*Sep 13 00:59:53.423: %AUTO\_UPGRADE-5-AUTO\_UPGRADE\_START: Chassis 2 R0/0: auto\_upgrade\_client: Upgrading

Logs from new supervisor's console-

### 所有運行配置都將自動從活動Supervisor同步到新配置。等待來自活動管理引擎的這些日誌。

\*Sep 13 01:14:18.552: %HA\_CONFIG\_SYNC-6-BULK\_CFGSYNC\_SUCCEED: Bulk Sync succeeded \*Sep 13 01:14:18.577: %RF-5-RF\_TERMINAL\_STATE: Terminal state reached for (SSO)

完成SSO後,請繼續連線雙活動檢測(DAD)鏈路。

- 將線卡推回到內部(對於更換了管理引擎的機箱),以便將這些線卡重新連線到底板。現在,重 新連線電纜。
- 驗證所有線卡是否引導正常、通過線上診斷測試並開啟其介面(包括埠通道繫結等)。

### 驗證更換後

使用以下命令檢查StackWise虛擬相關組態和交換器的狀態。

<#root>

C9600\_SVL#

show redundancy

Redundant System Information :

Available system uptime = 1 hour, 27 minutes Switchovers system experienced = 0 Standby failures = 0

```
Last switchover reason = none
Hardware Mode = Duplex
Configured Redundancy Mode = sso
Operating Redundancy Mode = sso
Maintenance Mode = Disabled
Communications = Up
Current Processor Information :
_____
Active Location = Switch 2
Current Software state = ACTIVE
Uptime in current state = 1 hour, 27 minutes
Image Version = Cisco IOS Software [Amsterdam], Catalyst L3 Switch Software (CAT9K_IOSXE), Version 17.3
Technical Support: https://www.cisco.com/c/en/us/support/index.html
Copyright (c) 1986-2020 by Cisco Systems, Inc.
Compiled Fri 07-Aug-20 21:32 by mcpre
BOOT = bootflash:packages.conf;
CONFIG_FILE =
Peer Processor Information :
_____
Standby Location = Switch 1
Current Software state = STANDBY HOT
Uptime in current state = 0 minutes
Image Version = Cisco IOS Software [Amsterdam], Catalyst L3 Switch Software (CAT9K_IOSXE), Version 17.3
Technical Support: https://www.cisco.com/c/en/us/support/index.html
Copyright (c) 1986-2020 by Cisco Systems, Inc.
Compiled Fri 07-Aug-20 21:32 by mcpre
BOOT = bootflash:packages.conf;
CONFIG_FILE =
<#root>
C9600_SVL#
show stackwise-virtual
Stackwise Virtual Configuration:
-----
Stackwise Virtual : Enabled
Domain Number : 100
Switch Stackwise Virtual Link Ports
1
                            FortyGigabitEthernet1/1/0/1
1
                             FortyGigabitEthernet1/1/0/2
2
          1
                             FortyGigabitEthernet2/1/0/1
                             FortyGigabitEthernet2/1/0/2
C9600_SVL#
```

show stackwise-virtual dual-active-detection

In dual-active recovery mode: No Recovery Reload: Enabled

| <b>-</b> - |                   | <b>D</b>   | ~ ~ `         |        |
|------------|-------------------|------------|---------------|--------|
| 111121     | _ / c t 1 / / / _ | llotoction | 1 0nt 1 011 P |        |
| Duar       | -ACLIVE-          | Delection  | COLLING       | ation. |
|            |                   |            |               |        |

| Switch | Dad port               | Status |
|--------|------------------------|--------|
|        |                        |        |
| 1      | TwentyFiveGigE1/2/0/25 | up     |
|        | TwentyFiveGigE1/2/0/26 | up     |
| 2      | TwentyFiveGigE2/2/0/25 | up     |
|        | TwentyFiveGigE2/2/0/26 | up     |

<#root>

C9600\_SVL#

show module

Chassis Type: C9606R

Switch Number 1

| Mod              | Ports Caro                                                                           | d Type                                                          |            |                     | Model                                                         | Serial No.                                               |
|------------------|--------------------------------------------------------------------------------------|-----------------------------------------------------------------|------------|---------------------|---------------------------------------------------------------|----------------------------------------------------------|
| 1<br>2<br>3<br>5 | 24     24-Port 4       48     48-Port 2       0     Supervise       48     48-Port 2 | 40GE/12-Port 100GE<br>10GE / 25GE<br>or 1 Module<br>10GE / 25GE |            | (<br>(<br>(<br>(    | C9600-LC-24C<br>C9600-LC-48YL<br>C9600-SUP-1<br>C9600-LC-48YL | CAT2252LOPR<br>CAT2334LOBA<br>CAT2340L3Y5<br>CAT2337L509 |
| Mod              | MAC addresses                                                                        |                                                                 | Hw         | Fw                  | Sw                                                            | Status                                                   |
| 1<br>2           | 70B3.175A.8100<br>10B3.D652.9900                                                     | to 70B3.175A.817F<br>to 10B3.D652.997F                          | 1.0<br>1.0 | 17.3.1r <br>17.3.1r | [FC2] 17.03.0<br>[FC2] 17.03.0                                | 01 ok<br>01 ok                                           |
| 3                | 7C21.0E5D.0400                                                                       | to 7C21.0E5D.047F                                               | 1.0        | 17.3.1r[            | [FC2] 17.03.0                                                 | 1 ok                                                     |
| 5                | 4C71.0D7C.8400                                                                       | to 4C71.0D7C.847F                                               | 1.0        | 17.3.1r             | [FC2] 17.03.0                                                 | )1 ok                                                    |
| Mod              | Redundancy Role                                                                      | e Operating Re                                                  | dunda      | ncy Mode            | Configured F                                                  | Redundancy Mode                                          |
| 3                |                                                                                      | +                                                               |            | +-                  |                                                               |                                                          |
| Standby          |                                                                                      | SSO                                                             |            |                     |                                                               |                                                          |
|                  |                                                                                      | SS0                                                             |            |                     |                                                               |                                                          |
| Swit             | ch Number 2                                                                          |                                                                 |            |                     |                                                               |                                                          |

\*\*snip\*\*

### 更換C9600 Quad-Sup StackWise-Virtual管理引擎

在本示例中,您考慮採用C9600 Quad Sup Stackwise虛擬機器設定(每個機箱中有兩個管理引擎),其中管理引擎已損壞,需要更換。SVL正在以「安裝」引導模式運行。

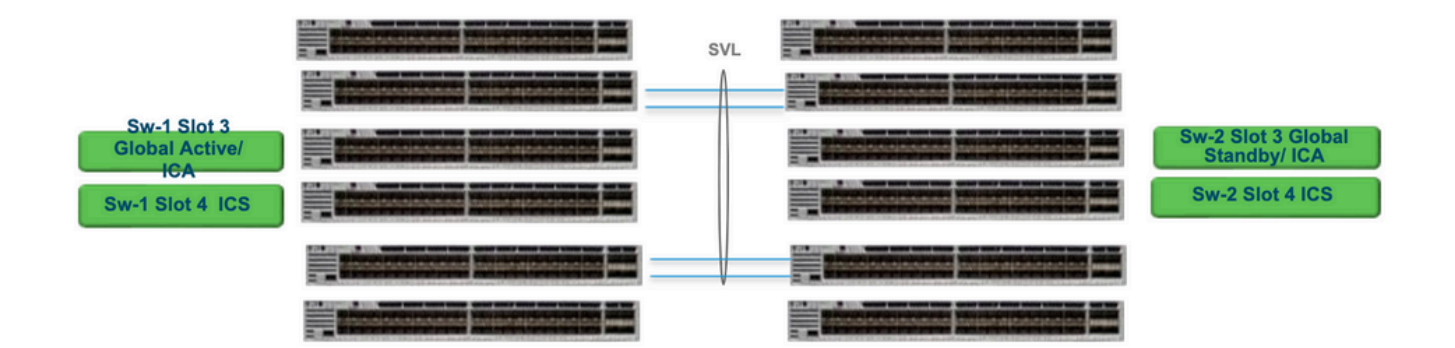

### 更換和驗證

拔出有故障的主管

- 如果要更換的Supervisor是Global Active Supervisor(圖中所示為Sw-1 Slot 3),請執行故障 切換,以便全域性備用(圖中所示為Sw-2 Slot 3)接管Active。等待新的全域性備用並完成 SSO。(在本例中,Sw-1插槽4將成為新的全域性備用插槽)。
- 如果要更換的Supervisor是Global Standby Supervisor(圖中所示為Sw-2插槽3),請將 Supervisor拉出。等待新的全域性備用並完成SSO。(在本例中,Sw-2插槽4將成為新的全域 性備用插槽)
- 如果要更換的Supervisor是ICS Supervisor(圖中所示的Sw-1 Slot 4或Sw-2 Slot 4),請拔出 Supervisor。

插入新主管

- 如果新管理引擎運行的是17.x代碼,則這些步驟是直接向前執行的。只需插入新的管理引擎。
   如果ICS管理引擎具有17.x映像,它們將自動啟動並成為Quad-sup的一部分。即使它運行的
   17.x代碼與生產設定中正在運行的17.x代碼不同,軟體自動升級也會自動負責在安裝模式下使
   用相同的17.x代碼升級ICS監控器。
- 如果新Supervisor運行的是16.x代碼,或者您不確定它運行的代碼,請嘗試將Supervisor插入 備用機箱中,然後將其升級到17.x代碼。如果沒有要升級的備用機箱,則必須採取這些步驟。
- 此步驟非常重要。插入ICS管理引擎並使用Ctrl+C將其中斷為rommon。如果您無法進入 ROMMON模式,且主管在16.x代碼上啟動,則可能會拆下插入主管的整個機箱

查詢任何與SVL相關的rommon變數。這些變數以D\_STACK開頭。通常新主管沒有設定這些變數。

```
D_STACK_DISTR_STACK_LINK2=""
D_STACK_DAD="Fo1/0/13,Fo1/0/15,"
D_STACK_MODE="aggregation"
D_STACK_DOMAIN_NUM="255"
D_STACK_DISTR_STACK_LINK1="Fo1/0/10,Fo1/0/15,Fo1/0/16,Fo1/0/17,Fo1/0/3,Fo1/0/6,"
```

取消設置先前顯示的所有變數

<#root>

rommon 1 >

unset D\_STACK\_DAD

rommon 1 >

unset D\_STACK\_DISTR\_STACK\_LINK1

rommon 1 >

unset D\_STACK\_DOMAIN\_NUM

rommon 1 >

unset D\_STACK\_MODE

尋找變數「SWITCH\_NUMBER=1」。 如果交換機編號為2,則將變數設定為1。如果變數已經為 1,請轉至下一步。

<#root>

rommon 1 >

SWITCH\_NUMBER=1

設定為手動啟動Supervisor。

<#root>

rommon 1 >

MANUAL\_BOOT=YES

使用USB/TFTP在17.x代碼上手動引導套件組合模式中的ICS監控器。請勿在rommon中更改引導變 數。只需從rommon手動啟動。

• 當Supervisor在SVL模式中檢測現有ICS時,它會重置,因此它從獨立模式轉換到stackwise虛 擬模式。由於自動引導被禁用,它可能會再次回到rommon中。

取消設置手動引導以啟用自動引導。

<#root>

rommon 1 >

unset MANUAL\_BOOT

使用USB/TFTP在17.x代碼上手動引導套件組合模式中的ICS監控器。請勿在rommon中更改引導變 數。只需從rommon手動啟動。此步驟在套件組合模式下啟動ICS。

◇ 附註:軟體自動升級旨在自動完成在安裝模式下用17.x代碼升級ICS管理引擎並重新載入 ICS支援以在RPR中啟動。如果禁用自動升級,則還可以從活動Supervisor運行「安裝自動升 級」命令。

### 關於此翻譯

思科已使用電腦和人工技術翻譯本文件,讓全世界的使用者能夠以自己的語言理解支援內容。請注 意,即使是最佳機器翻譯,也不如專業譯者翻譯的內容準確。Cisco Systems, Inc. 對這些翻譯的準 確度概不負責,並建議一律查看原始英文文件(提供連結)。